# Updating the Formatting of Names

9 Steps <u>View most recent version</u>

Created by Engagifii Inc. Creation Date October 11, 2023 Last Updated October 11, 2023

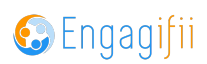

# **Click on Settings and Configuration**

| -  | Library                    | > |  |
|----|----------------------------|---|--|
| \$ | Revenue                    | > |  |
| 1  | Legislation                | > |  |
| ŧ  | Events                     | > |  |
| R  | Accreditation              | > |  |
| ¢° | Settings and Configuration | > |  |
|    |                            |   |  |
|    |                            |   |  |
|    |                            |   |  |
|    |                            |   |  |
|    |                            |   |  |

#### STEP 2

## **Click on Relationships**

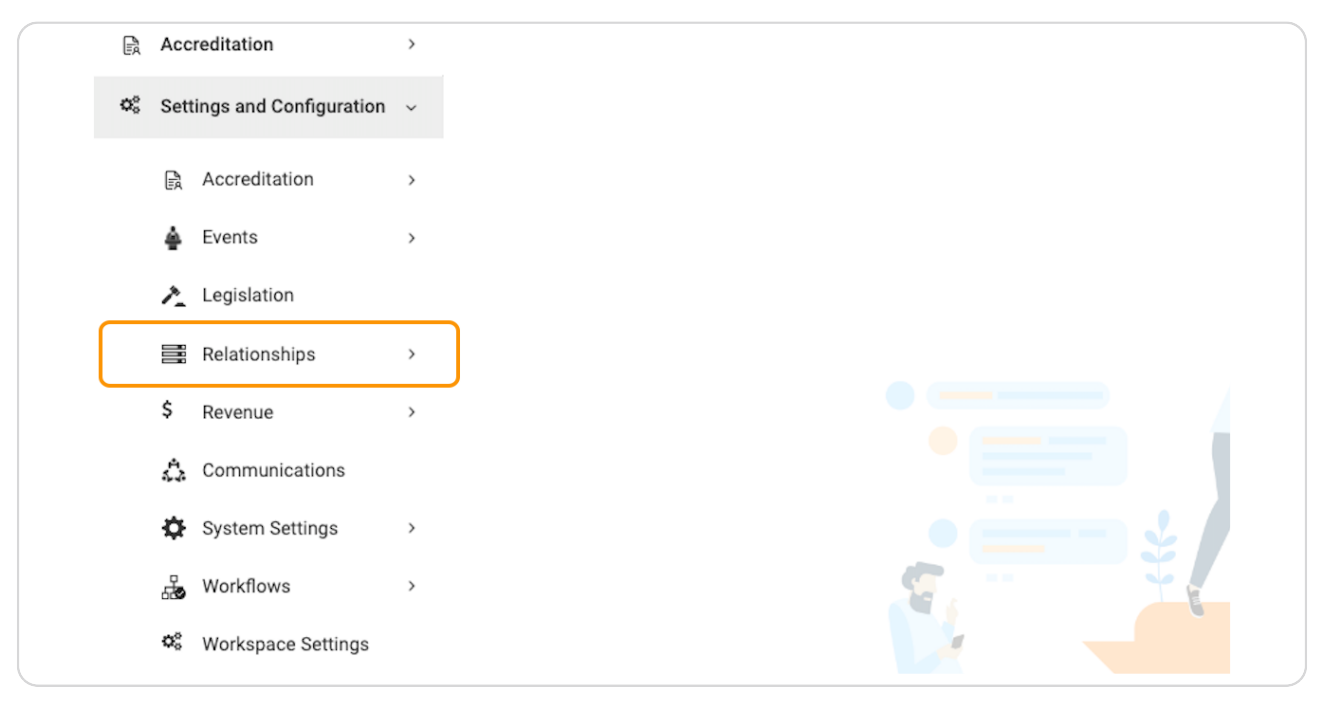

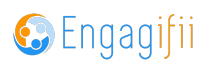

## **Click on General Settings**

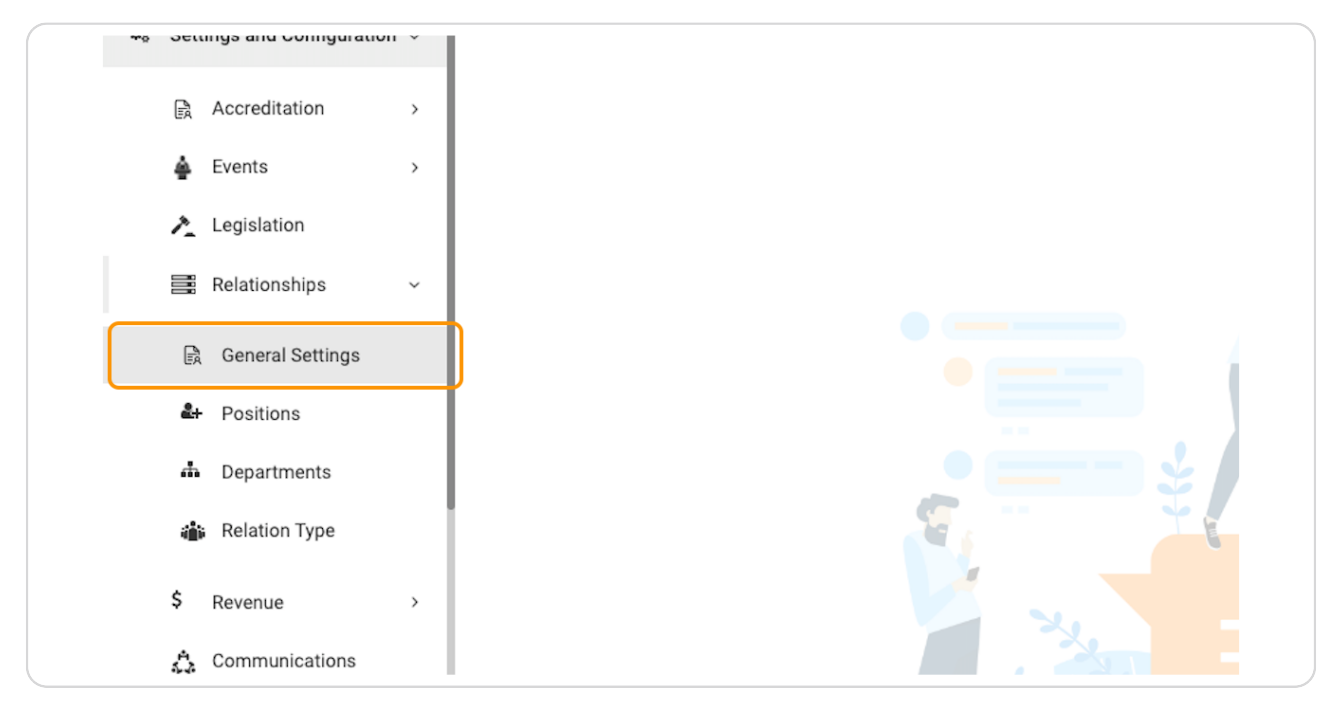

#### **STEP 4**

## **Click on People**

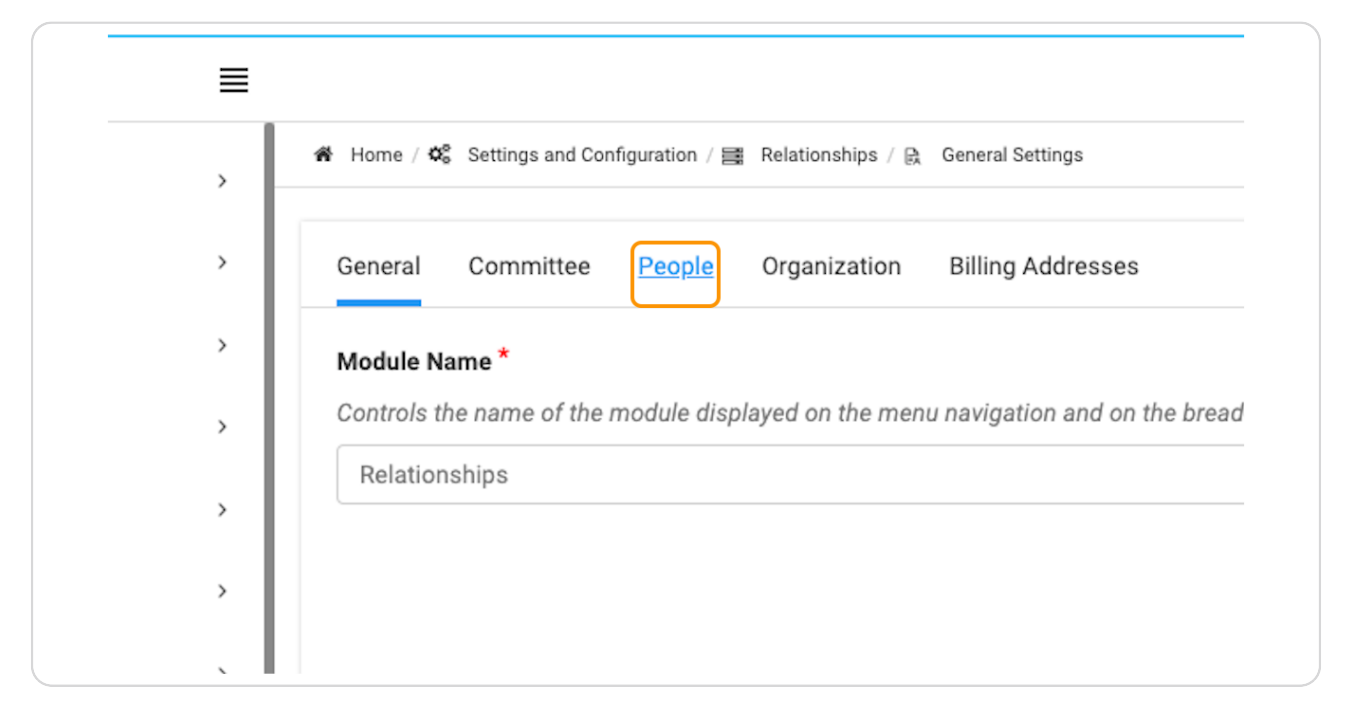

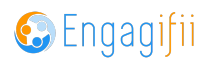

Click on the Select Format dropdown

| 3           | My Area                    | <b>,</b> | 🏫 Hor | me / 🕫   | Settings and Cor | ntiguration / 🧮 | Relationships / 🕅 | General Settings    |           |                       |  |
|-------------|----------------------------|----------|-------|----------|------------------|-----------------|-------------------|---------------------|-----------|-----------------------|--|
|             | Relationships              | >        | Gen   | neral    | Committee        | People          | Organization      | Billing Addresses   |           |                       |  |
| \$          | Communication              | ,        |       |          |                  |                 |                   |                     |           |                       |  |
|             | Library                    | >        | C     | Config   | ure the wa       | y people's      | s names are o     | displayed           |           |                       |  |
| \$          | Revenue                    | >        |       | ΰ Thi    | is will establis | h how peopl     | e's names are dis | played throughout E | ingagifii |                       |  |
| 2           | Legislation                | >        | 6     | -        |                  |                 |                   |                     |           | Evenue :              |  |
| Ť           | Events                     | >        | Se    | First La | imat :<br>ist    |                 |                   |                     | ~         | Example :             |  |
| R           | Accreditation              | >        |       |          |                  |                 |                   |                     |           | Tany Potter           |  |
| <b>Q</b> _0 | Settings and Configuration | ~        |       |          |                  |                 |                   |                     |           |                       |  |
|             | Accreditation              | >        | 0     | c 🥫      | Denial F         | Reasons         | for Smart Dro     | odown Reauest       | ts 🛛      | 🕏 Add a Denial Reason |  |
|             | 🛓 Events                   | ,        |       |          | Canada Danial Da |                 |                   | F 1                 |           |                       |  |
|             | A Legislation              |          |       | 8        | search Denial Re | ason            |                   |                     |           | ч<br>ч                |  |
|             | Relationships              | ~        |       |          |                  |                 |                   |                     |           |                       |  |

### STEP 6

# Select your preferred format

| ۵   | Communication              | <b>`</b> |                                                                                                    |                               |
|-----|----------------------------|----------|----------------------------------------------------------------------------------------------------|-------------------------------|
|     | Library                    | >        | Configure the way people's names are displayed                                                     |                               |
| \$  | Revenue                    | `        | $igodoldsymbol{\hat{V}}$ This will establish how people's names are displayed throughout Engagifii |                               |
| 2   | Legislation                | >        |                                                                                                    |                               |
| Ť   | Events                     | >        | Select Format : First Last                                                                         | Example :                     |
| EA. | Accreditation              | >        | Name Formats                                                                                       |                               |
| ¢ŝ  | Settings and Configuration | ~        | Type to filter Q                                                                                   |                               |
|     | Accreditation              | ,        | First Last                                                                                         | Denial Reason                 |
|     | 🛓 Events                   | >        | Last First                                                                                         |                               |
|     | A Legislation              |          | Last, First                                                                                        | q                             |
|     | Relationships              | ~        |                                                                                                    |                               |
|     | 🗟 General Settings         |          |                                                                                                    | œ÷. <sup>1</sup> <sup>e</sup> |
|     | 🕹 Positions                |          |                                                                                                    |                               |
|     | Departments                |          |                                                                                                    | ·                             |

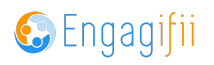

# To chose how the names are sorted, click on the drop down

| Select Sort By :          Last Name, then First Name          ✓ |   |
|-----------------------------------------------------------------|---|
|                                                                 |   |
|                                                                 | } |

#### STEP 8

# Click on Sort By...

| Example :    | Select Sort By :           |         |
|--------------|----------------------------|---------|
| Harry Potter | Last Name, then First Name | ~       |
|              | Sort By                    |         |
|              | Type to filter             | Q Save  |
| nial Reason  | First Name, then Last Name | × ~     |
|              | Last Name, then First Name |         |
| ·            |                            | Actions |

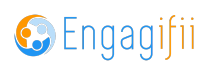

## Click on Save when finished

| ort By :             |       |    |
|----------------------|-------|----|
| ime, then First Name | ~     |    |
|                      | Save  | •  |
|                      | X ~   |    |
|                      | Actio | ns |

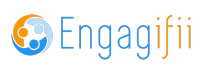

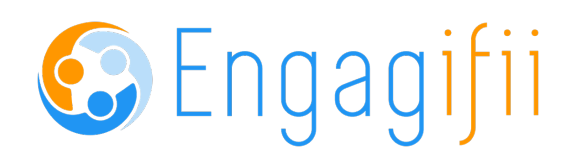